- 1. Select **Print** or press Ctrl+P on the keyboard
- 2. For Chrome only go to Print using system dialog... or press Ctrl+Shift+P on the keyboard. If using Internet Explorer or any Microsoft Office software proceed to step 3

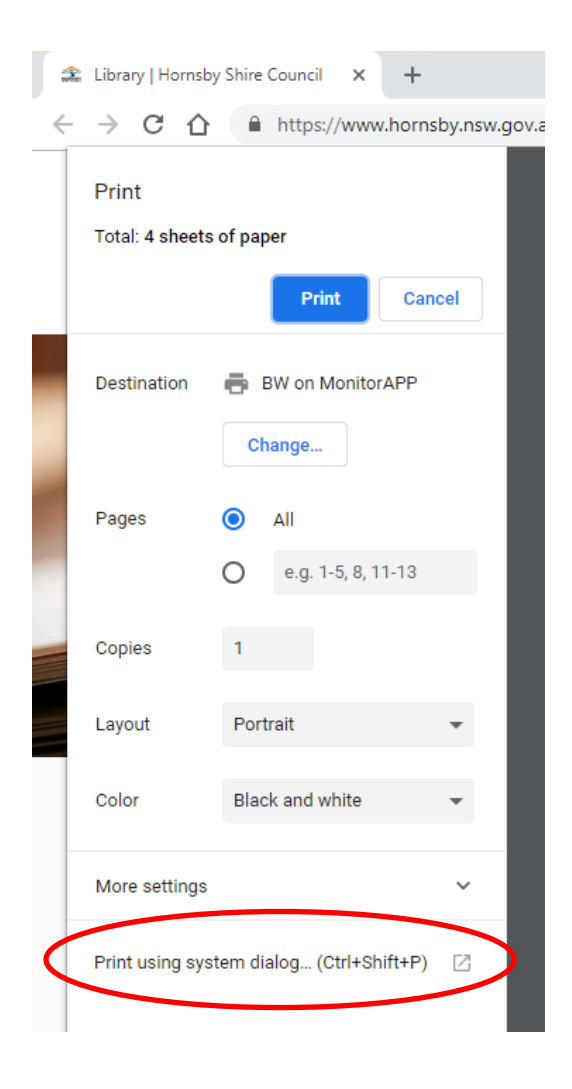

|         |                                                               | COVID-19                                     | Council                 | Con<br>X |
|---------|---------------------------------------------------------------|----------------------------------------------|-------------------------|----------|
| s 📼 Gen | eral                                                          |                                              |                         |          |
| -       | Select Printer                                                | op [                                         | 🚍 OneNote for Windows 1 | IC       |
|         | Microsoft Print to                                            | PDF                                          |                         |          |
|         | Status: Ready<br>Location:<br>Comment:                        |                                              | Find Printer            | 2        |
|         | Page Range<br>All<br>Selection                                | ) Current Page                               | mber of copies: 1       |          |
| ŀ       | Pages: 1<br>Enter page numbers and,<br>separated by commas. F | -4<br>/or page ranges<br>for example, 1,5-12 | Collate                 | 3        |

3. Click on **Preferences** to open Printing Preferences

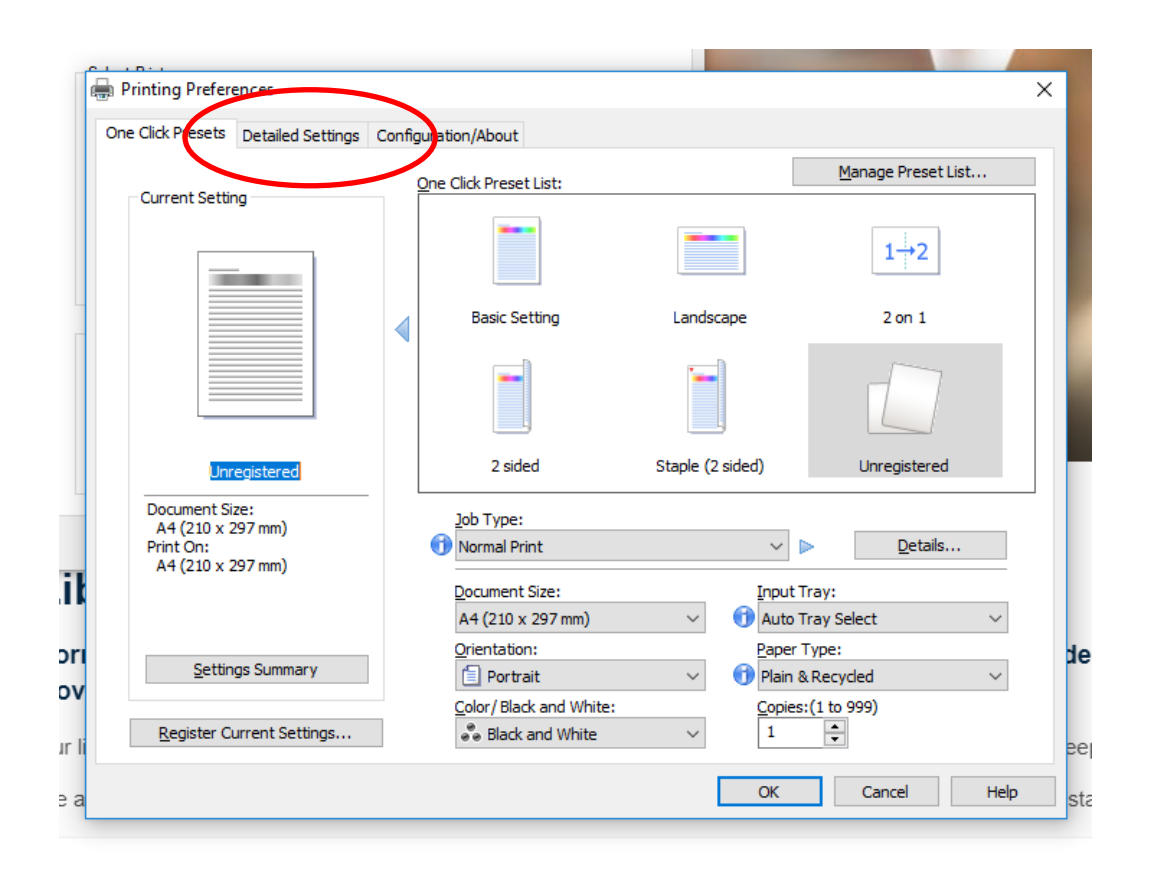

4. Click on the Detailed Settings tab

5. Set the Document Size to A3

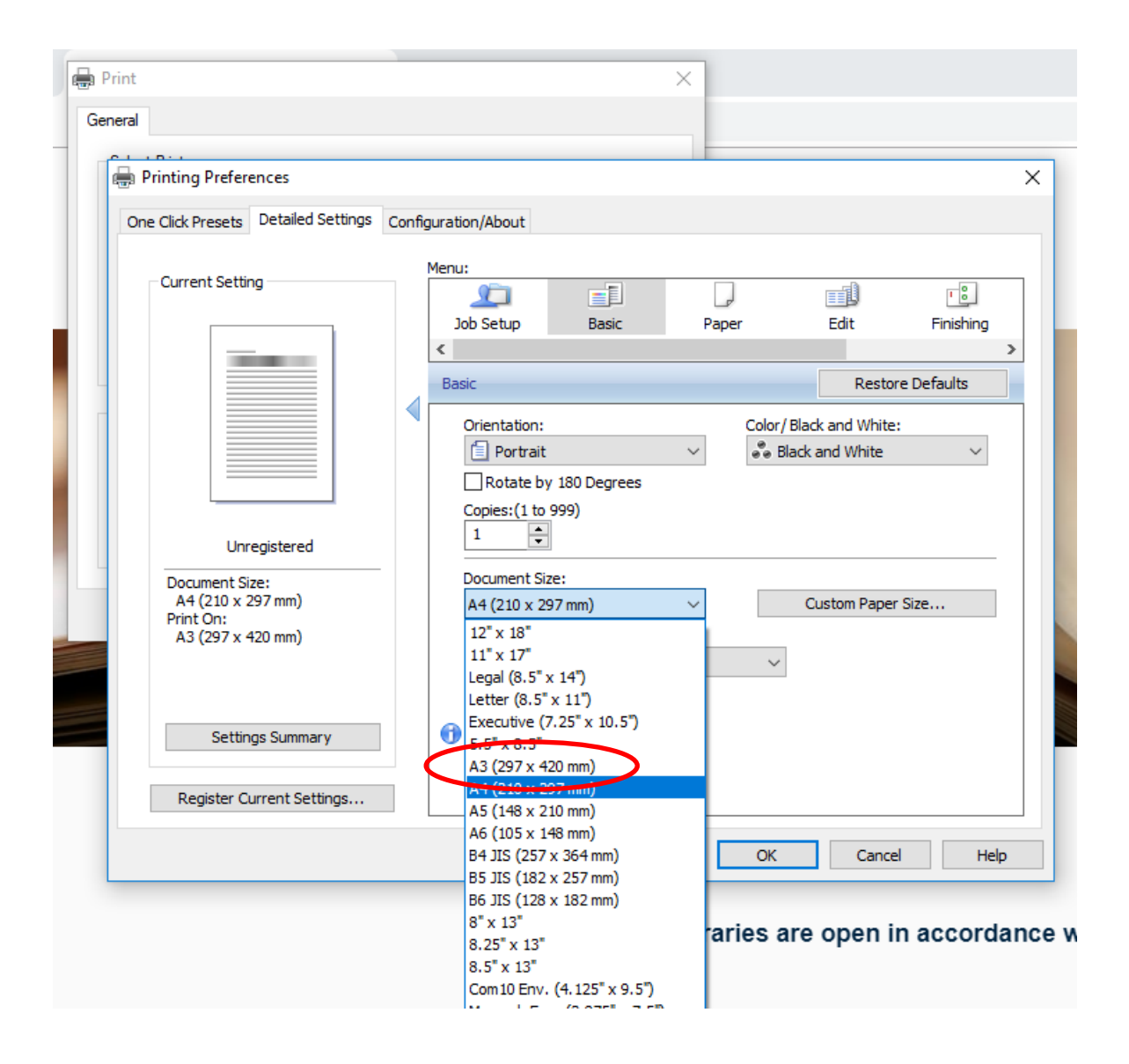

| ne Click Presets Detailed Setting                                     | S Conf | figuration/About |               |        |                 |              |
|-----------------------------------------------------------------------|--------|------------------|---------------|--------|-----------------|--------------|
|                                                                       |        | iga atan pito at |               |        |                 |              |
| - Current Setting                                                     |        | Menu:            |               |        |                 |              |
| current setting                                                       |        | <u> </u>         | <u> </u>      | لی     |                 | • 8          |
|                                                                       |        | Job Setup        | Basic         | Paper  | Edit            | Finishing    |
|                                                                       |        | <                |               |        |                 | >            |
|                                                                       |        | Basic            |               |        | Resto           | ore Defaults |
|                                                                       |        | Orientation:     |               | Color  | Black and White |              |
|                                                                       |        | Portrait         | •             | × aa F | lack and White  | ~            |
|                                                                       |        | Botate b         | v 180 Degrees |        |                 |              |
|                                                                       |        | Copies:(1 to     | 999)          |        |                 |              |
|                                                                       |        | 1                | 7             |        |                 |              |
| Unregistered                                                          | _      |                  | -             |        |                 |              |
| Document Size:<br>A4 (210 x 297 mm)<br>Print On:<br>A4 (210 x 297 mm) |        | Document Si      | ize:          |        | Custom Dana     | r Cizo       |
|                                                                       |        | A4 (210 X 2      | (97 mm)       | ~      | Custom Pape     | r 5ize       |
|                                                                       |        | Reduce/Enla      | arge:         |        | 1               |              |
|                                                                       |        | Off              |               | ~      |                 |              |
|                                                                       |        | (25 to 400%      | 5)            |        |                 |              |
| Settings Summary                                                      |        | 100              |               |        |                 |              |
|                                                                       |        | Print On:        |               |        |                 |              |
| Begister Current Settings                                             | -(     | A4 (210 x 2      | 97 mm)        | ~      |                 |              |

6. Click on the **Print On** drop down menu

7. Select A3 from the list of options

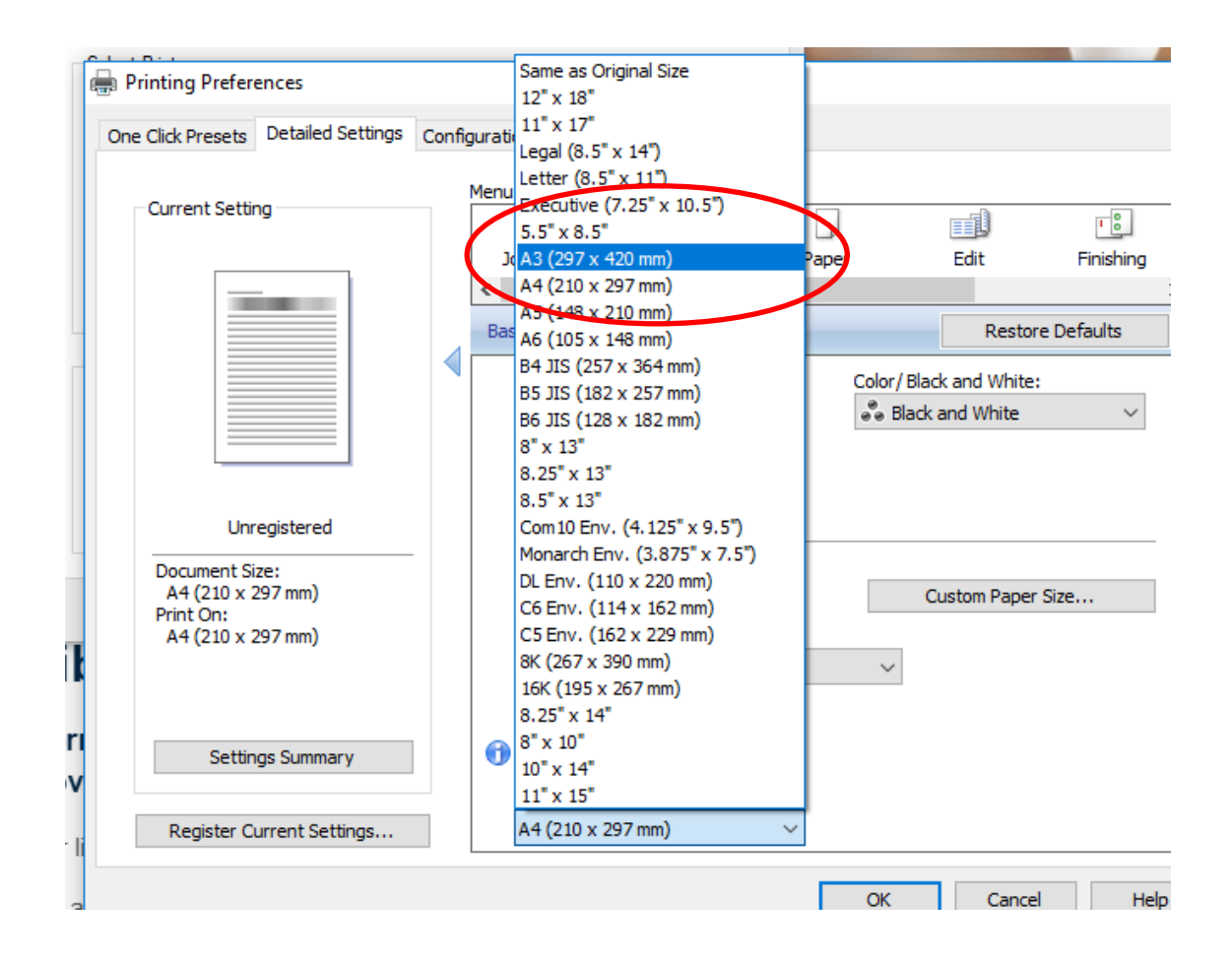

8. Click OK to return to the Print screen

| istered       | Rotate by 180 Degrees<br>Copies:(1 to 999) |        |        |                   |      |
|---------------|--------------------------------------------|--------|--------|-------------------|------|
| :             | Document Size:                             |        |        |                   |      |
| 7 mm)         | A4 (210 x 297 mm)                          | $\sim$ |        | Custom Paper Size |      |
| ) mm)         | Reduce/Enlarge:                            |        |        |                   |      |
|               | Off                                        |        | $\sim$ |                   |      |
| Summary       | Zoom:<br>(25 to 400%)<br>100               |        |        |                   |      |
|               | Print On:                                  |        |        |                   |      |
| rent Settings | A3 (297 x 420 mm)                          | ~      |        |                   |      |
|               |                                            |        | OK     | Cancel            | Help |